## **GUIDA PAGAMENTO RATE CONTRIBUZIONE MINIMA 2020**

Viste le delibere n. 316/2019 e 1/2020 del Consiglio di Amministrazione di Cassa Geometri, sono state introdotte le modifiche dichiarative e contributive di cui alla comunicazione inviata agli Iscritti a fine febbraio, come allegata in calce.

Qui di seguito, sono illustrati schematicamente i passaggi da seguire per effettuare il pagamento delle rate che, Vi ricordo, <u>non sono obbligatorie per quest'anno</u>, ovvero il mancato pagamento non ingenera alcuna morosità. **Scadenza dichiarativa e contributiva**, quest'ultima almeno parziale se si opta per una rateizzazione in 4/8 mensilità, **resta ad oggi il 30 settembre**.

1. Nella barra di navigazione del Vs. browser inserite l'indirizzo <u>https://www.cipag.it/it/cassa/cassa-geometri</u>, accedendo alla videata che segue

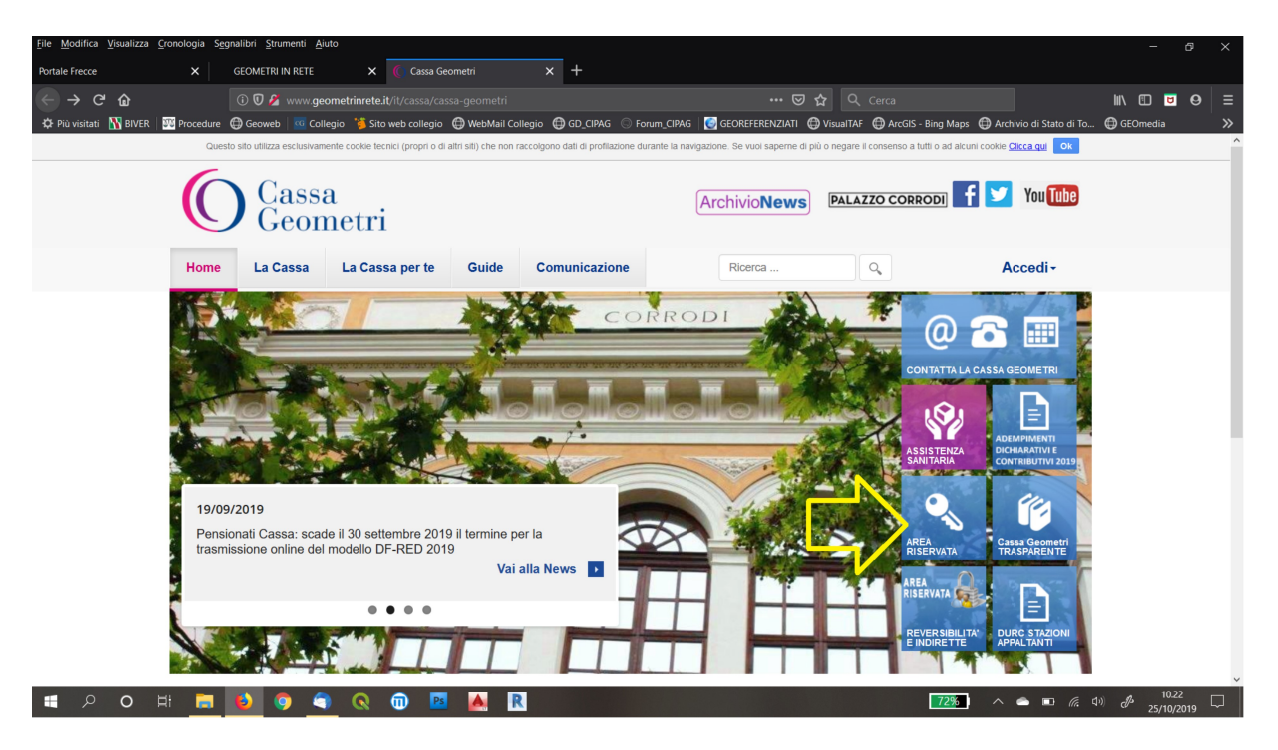

2. Da qui, cliccate sul bottone "Area Riservata", accedendo alla schermata successiva.

| <u>File Modifica Visualizza Cronol</u> | ilogia Segnalibri Strumenti Aiuto — 6 >                                                                                                    |
|----------------------------------------|----------------------------------------------------------------------------------------------------|
| Portale Frecce                         | X GEOMETRI IN RETE X 🤇 Cassa Geometri X +                                                                                                    |
| ← → ♂ ŵ                                | 🛈 🗊 🏂 www.geometriarete.it/it/cassa/reservedarearedirect?urlftedirect=https://servizi.cassageometricit 🚥 😇 🏠 🔍 Cerca                                                                                                    |
| 🔅 Più visitati 🛛 🐴 BIVER 🔤 Pi          | recedure 🔀 Geovee 🛛 📧 Callegio 🎽 Sito web collegio 🔮 WebMail Collegio 🚭 GD_CBAG 💿 Forum_CIPAG 🔯 GEOREFERENZIATI 🚭 VisualTAF 🚭 ArcGis - Bing Maps 🚭 Archvio di Stato di To 🔀 GEOmedia 💦                                    |
|                                        | Questo sito utilizza esclusivamente codos tecno: (propri o di atti siti) che non raccogono dati di profitazione durante la navgazione. Se vuoi saperne di pui o negare il consenso a futti o ad alcuni codos Decenauti OR |
|                                        | Cassa<br>Geometri ArchivioNews PALAZZO CORRODI <b>f</b> Vou Tube                                                                                                    |
|                                        | Home         La Cassa         La Cassa per te         Guide         Comunicazione         Ricerca         Q         Accedi -                                                                                              |
|                                        |                                                                                                    |
|                                        | > La Cassa                                                                                                    |
|                                        | Utente:                                                                                                    |
|                                        | MATRICOLA Nome utente                                                                                                    |
|                                        | Password                                                                                                    |
|                                        | Comunicazione     Password                                                                                                    |
|                                        | Stazioni Appaltanti Durc                                                                                                    |
|                                        | Area Riservata                                                                                                    |
|                                        |                                                                                                    |
|                                        |                                                                                                    |
|                                        |                                                                                                    |
|                                        |                                                                                                    |
|                                        | Visita i siti nazionali dei <b>Geometri in rete</b>                                                                                                    |
| ा २ <b>०</b> म                         |                                                                                                    |

3. Inserite la Vs. matricola e la password, accedendo alla Vs. Area Riservata di Cassa.

| GEOMETRI IN RETE × 🤇                          | 🕥 Area Riservata - Cassa Geometr 🗙 🕂       |                                                                                                    |                                                                                                    |                                                                                                    |     |               |
|-----------------------------------------------|--------------------------------------------|----------------------------------------------------------------------------------------------------|----------------------------------------------------------------------------------------------------|----------------------------------------------------------------------------------------------------|-----|---------------|
| ←) → ♂ ଢ                                      | ① A https://servizi.cassageometri.         | it/AreaRiservata/pages/moduli/funzioni/PagamentoA                                                                                        | Addebito.do                                                                                                    | 🗵 🔂 🔍 Cerc                                                                                                    | a   | li\ ⊡ � ⊖ ≡   |
| 🗘 Più visitati                                |                                            | Horse                                                                                                    |                                                                                                    |                                                                                                    |     |               |
|                                               |                                            |                                                                                                    | Avvisi Personali                                                                                                    |                                                                                                    |     |               |
|                                               |                                            | Da i<br>FIRMA DIGITALE (099) Chia                                                                                                    | oggi puoi firmare digitalmente i tuoi documenti senza in<br>ave USB, grazie alla convenzione sottoscritta dalla Fond<br>convenzione è rivolta solamente ai geometri possessi       | stallare nessun software semplicemente utilizzando la<br>lazione Geometri Italiani con la Soc. Aruba.<br>vri di una casella "geopec.it" ed iscritti alla cassa. | tua |               |
|                                               |                                            | Sped Sistema Pubblico Attiv<br>Gi Identità Digitale (099) a tur<br>La c                                                                  | a, grazie alla convenzione tra la Fondazione Geometri II<br>mi i servizi online della Pubblica Amministrazione.<br>convenzione è rivolta solamente ai geometri possessi            | aliani e Aruba, l'identità digitale che consente di accedi<br>ori di una casella "geopec.it" ed iscritti alla cassa.                                            | sre |               |
|                                               |                                            |                                                                                                    | Funzioni Riservate                                                                                                    |                                                                                                    |     |               |
|                                               |                                            | Indentità per Covid-19<br>Berricto consente di inserre una<br>Covid-19                                                                   | Fascicolo Documentale<br>Contacti di visualitzare i diccument<br>reserve i de gestione diccumentale<br>cicle di a dicoment<br>Voteme turi                                          | Contact Center<br>Consente di Inviare un questo alla<br>Cassa Geometri                                                                                          |     |               |
|                                               |                                            | Visualizza Siato Pratiche<br>Consette di Visualizzare lo stato dell'<br>pratiche in astruttoria<br>Visitamenum                           | Portale Pogamenti<br>Conserve di verificare la regilerita<br>dela propia posizione contributiva e di<br>page eventuali some di ocuse a titolo<br>ol tributi, sanzone ed interessi. | Visualizza Ruolo Esattoriale<br>Cesserole la vausaizzazione del<br>dettagio dei ruol esattorial                                                                 |     |               |
|                                               |                                            | Gestione acota certificata<br>Consolio di allorito di pestre una<br>Casella certificata "Operand" il<br>Istruzioni - Posta - Centificata | Estimatione Professionale Geometri<br>Contendit di geologia ciona di<br>Formazione per i geometri                                                                                  | Insertmento dati reddituali<br>Consensi di affordare una<br>dicharazione dei dati reddituali                                                                    |     |               |
|                                               |                                            | Rettifica dichiarazione reddituale 2018<br>Constante di rifettuare la rettifica della<br>comunicata all'agenzia delle entrate.           | Ricorso Amministrativo<br>Consense de effetuare un ricorso<br>winnomatoriorio<br>Vademiscum                                                                                        | Grandi Morosità<br>Consente di visualizzare le posicileni<br>Consententi con gravi monostà (c.d.<br>Grandi Morosi)                                              |     |               |
| ttps://servizi.cassageometri.it/AreaRiservata | a/pages/Kedirect.do/method=RedirectPortale |                                                                                                    |                                                                                                    |                                                                                                    |     | ^ ¢>) 15.43 ₽ |

4. Cliccate sul bottone "Portale Pagamenti".

| GEOMETRI          | IN RETE     | ×             | () Are    | Riservata  | - Cassa Geo          | metr X     | +         |                        |                                                                                                    |                               |        |                     |     |
|-------------------|-------------|---------------|-----------|------------|----------------------|------------|-----------|------------------------|----------------------------------------------------------------------------------------------------|-------------------------------|--------|---------------------|-----|
| (←) → c           | ° 🛈         |               | ()        | 🔒 https    | ://servizi. <b>c</b> | assageo    | metri.it/ | AreaRiservata          | pages/Redirect.do?method=RedirectPortalePagamenti 🛛 😶 🔂                                                                                                    | Q, Cerca                      | lii\ 🗉 |                     | € € |
| -                 | - 7-        |               |           |            | 2                    | - 1        | (         |                        | assa<br>eometri                                                                                                    | -                             |        |                     | - » |
|                   |             |               |           |            |                      |            |           | one                    | Portale dei Pagamenti<br>desktop                                                                                                    |                               |        |                     |     |
|                   |             |               |           |            |                      |            |           | ATTE<br>portale dei pa | ZIONE<br>amenti consente di saldare esclusivamente debiti non prescritti per i quali non sono state emesse cartelle esattorial.<br>ner l'utilizzo del portale del pagamenti.                                                                                                    |                               |        |                     |     |
|                   |             |               |           |            | [                    | _          |           |                        | Pagamento contributi anno corrente<br>Il servizio consente di pagare la contribuzione minima dell'anno corrente                                                                                                    | NEW                           |        |                     |     |
|                   |             |               |           |            |                      | •          |           |                        | Visualizzazione e pagamento morosità<br>Duesto sendo conserte sia di vasualizzare, con ragorgupamento per anno di competenza, le morostà verso la Cassa per le qual non<br>conca vaute le providore di recupio frante nuolo estatoriata i sa devisonare tutte o parte delle somme dovute ed effetuare il<br>tranteli concol Bancario o Postala, anche in torma rabella.<br>Ver maggiori informazio consultare la Istrusculo per fullitza del portabe del pagamenti.                                                                                                    | in sono state<br>Il pagamento |        |                     |     |
|                   |             |               |           |            |                      |            |           | RATEIZZATO             | Pagamento rateizzazioni oni e dei construite dei construite dei construite de la construite de la construite | ale geometri,<br>Je modalità. |        |                     |     |
|                   |             |               |           |            |                      |            |           | Ś                      | MTENDOME: e'indepensable collegera ogni mese n empo del per effettuare i pagamento o, in alternativa, possono essere i<br>o dare inseline purche con scadente fabre en ong di frazione<br>Cambia Modalità Pagamento Rateizzazione<br>Consette di modicare la mostata i pagamento di un pare di ammottamento, passando dai boliettini di incasso domicilato postale<br>agamento brancie pestidi antine.                                                                                                    | e ai servizi di               |        |                     |     |
|                   |             |               |           |            |                      |            |           |                        | Storico dei pagamenti<br>Duesta funcione montra lo stato di futte le operazioni effettuate atraverso il Portae dei Pagamenti, con il relativo deltaglio dei Intolfi associ                                                                                                    | .lati.                        |        |                     |     |
| https://servizi.c | assageometr | i.it/AreaRise | vata/page | /moduli/fu | unzioni/Cer          | calscritto | Cassa.do? | method=Init&           | Gestione RID 🕊<br>Visualizza lo storico delle autorizzative RID aperte con la Cassa Geometri, mostrando per ognuna di esse i pagamenti associati. Consen<br>ionez-Pagamento contributo anno corrente kare autorizzative esistenti.                                                                                                    | nte, inoltre, di              |        |                     | v   |
| ۹ ۵               | 0           | Ħ 5           |           | ī          | 0                    | 6          | 0         | 0                      | QG                                                                                                    |                               | へ (4)) | 15.43<br>15/04/2020 | ē   |

5. Cliccate sul primo box "Pagamento contributi anno corrente". Notate la guida, appena sopra, "Istruzioni per l'utilizzo del portale pagamenti".

| file Modifica ⊻isualizza S      | ⊴ronologia Sggnalibri Strumenti Ajuto                    |                                                    |                                           |                        |                                                                                                    |                    |
|---------------------------------|----------------------------------------------------------|----------------------------------------------------|-------------------------------------------|------------------------|----------------------------------------------------------------------------------------------------|--------------------|
| GEOMETRI IN RETE                | X 🚺 Area Riservata - Cassa Geometr X +                   |                                                    |                                           |                        |                                                                                                    | 8                  |
| ← → ♂ ŵ                         | 🛈 🔒 https://servizi.cassageometri.i                      | t/AreaRiservata/pages/moduli/funzioni/Accert       | amentoMinimi.do?method=Init               |                        | 🗵 🏠 🔍 Cerca                                                                                                    | li\ ⊡ � ❷ ≡        |
|                                 |                                                          | and the second second                              |                                           |                        |                                                                                                    | (                  |
|                                 |                                                          | O Cassa<br>Geometri                                |                                           |                        | S Iscritto Cassa                                                                                                    |                    |
|                                 |                                                          | Home (Esci dalla funzione) Menu Portal             | e dei Pagamenti                           |                        |                                                                                                    |                    |
|                                 |                                                          | PAC                                                | AMENTO CONTRIBU                           | JTI ANNO COP           | RENTE                                                                                                    |                    |
|                                 |                                                          | Indietro                                           |                                           |                        | Avanti                                                                                                    |                    |
|                                 |                                                          | Addebut                                            |                                           |                        |                                                                                                    |                    |
|                                 |                                                          | Operazione Pagamento contributi                    | anno corrente 🗲 😤 🚃 🔤                     |                        |                                                                                                    |                    |
|                                 |                                                          | Minimi anno accertati                              | tti oli addebiti selezionati siano rateiz | ahili                  |                                                                                                    |                    |
|                                 | N                                                        | Nota: Per poter raterizare e necessario ene da     | J gli aduesiu seleziona anno rottere      | Join Distriction Date: | 8-11-11-                                                                                                    |                    |
|                                 |                                                          | S Azione Descrizione nu<br>+ Seleziona Minimi Anno | mero Rata Data Scadenza mp                | orto Richiesto Rateiz  | Izzabile Dettaglio<br>Tributi:<br>No Soggettivo Minimo 2020 € 1106.67<br>Maternita 2020 € 2.67<br>Integrativo Minimo 2020 € 553.33          |                    |
|                                 |                                                          | Seleziona<br>+ Seleziona Minimi Anno               | 2 27/06/2020                              | 1.662,67               | Tributi:           No           Maternita 2020 € 2.67           Integrativo Minimo 2020 € 553.33           Soggettivo Minimo 2020 € 1106.67 |                    |
|                                 |                                                          | + Seleziona Minimi Anno                            | 3 27/08/2020                              | 1.662,66               | Tributi:<br>NO Maternita 2020 € 2.66<br>NO Soggettivo Minimo 2020 € 1106.66<br>Integrativo Minimo 2020 € 553.34                             |                    |
|                                 |                                                          |                                                    | Cassa Italiana Previdenza                 | rd Assistenza Geometri |                                                                                                    |                    |
|                                 |                                                          |                                                    |                                           |                        |                                                                                                    |                    |
| https://servizi.cassageometri.i | it/AreaRiservata/pages/moduli/funzioni/AccertamentoMinim | ii.doimethod=Init#                                 |                                           |                        |                                                                                                    |                    |
| 1 P O T                         | 🛱 🔍 🍋 💼 😨                                                | 🧔 🥥 Q 🔇                                            |                                           |                        |                                                                                                    | ^ d≫) 15/04/2020 ₽ |

6. Selezionate la rata/le rate di contribuzione che, anche cumulativamente, volete versare e cliccate su "Avanti".

| GEON                  | e (montar junaria junaria) general gaunna gaunna gaunna gaunna (montar)<br>General (montar) (montar) (montar) (montar) |   |   |   |   |        |             |            |            |            |          |             |          |          |            |          |            |           |          |    |             |                             |                       |                                        |       |      |       |      |                     |
|-----------------------|----------------------------------------------------------------------------------------------------|---|---|---|---|--------|-------------|------------|------------|------------|----------|-------------|----------|----------|------------|----------|------------|-----------|----------|----|-------------|-----------------------------|-----------------------|----------------------------------------|-------|------|-------|------|---------------------|
| (←) →                 | C                                                                                                    | ŵ | _ |   | 0 | https: | //servizi.c | assageo    | metri.it/  | AreaRise   | rvata/pa | res/mod     | luli/fun | zioni/Pa | agamen     | toAdde   | bitoVisu   | aizza.do  |          |    | 🖂           | ☆ 0                         | Cerca                 |                                        |       |      | lu\ 🗊 | ۹. 6 | 9 =                 |
| ¢ Più vi              | isitati                                                                                                    |   |   |   |   |        |             |            |            | _          |          | ,,          | -3       |          |            |          | _          |           |          | Pf |             |                             |                       | 1.1.1.1.1.1.1.1.1.1.1.1.1.1.1.1.1.1.1. | <br>A | <br> |       |      | »                   |
|                       |                                                                                                    |   |   |   |   |        | (           |            | Cas<br>Geo | ssa<br>ome | etri     |             |          |          |            |          |            |           |          |    |             | & Iscri<br>Disc             | itto Cassa<br>onnetti | -                                      |       |      |       |      |                     |
|                       |                                                                                                    |   |   |   |   |        | Hor         | ne (Escid  | lalla funz | ione)      | Meni     | Portale     | dei Pag  | amenti   |            |          |            |           |          |    |             |                             |                       |                                        |       |      |       |      |                     |
|                       |                                                                                                    |   |   |   |   |        |             |            |            |            |          |             |          | PA       | GAN        | /IEN     | ΓΟ ΑΙ      | DDEB      | ITO      |    |             |                             |                       |                                        |       |      |       |      |                     |
|                       |                                                                                                    |   |   |   |   |        |             |            |            |            |          |             |          |          |            |          |            |           |          |    |             |                             |                       | Avanti                                 |       |      |       |      |                     |
|                       |                                                                                                    |   |   |   |   |        |             | /isualizza | i Debiti d | a Pagare   | )(       | lodalita' F | Pagame   | ento     | )(         | Salva P  | agament    | `         |          |    |             |                             |                       |                                        |       |      |       |      |                     |
|                       |                                                                                                    |   |   |   |   |        |             | Operaz     |            | Pagam      | nento Ad | debito      | > 🔒      |          |            | -        |            |           |          |    |             |                             |                       |                                        |       |      |       |      |                     |
| ELENCO TRIBUTI DOVUTI |                                                                                                    |   |   |   |   |        |             |            |            |            |          |             |          |          |            |          |            |           |          |    |             |                             |                       |                                        |       |      |       |      |                     |
|                       |                                                                                                    |   |   |   |   |        |             |            |            |            |          |             |          | F        | Paga       | mer      | nto A      | ddeb      | iti      |    |             |                             |                       |                                        |       |      |       |      |                     |
|                       |                                                                                                    |   |   |   |   |        |             | 20         | 20         |            |          |             | ļ        | zione    |            | Imp      | orto Total | le S      |          |    |             | Descriz                     | ione                  | Importo                                |       |      |       |      |                     |
|                       |                                                                                                    |   |   |   |   |        |             |            |            |            |          | Aggiungi    | Pacche   | etto [1] |            |          | € 1.662,6  | 7         |          |    | soggettivo  | minimo - G<br>naternita - G | E01<br>E51            | € 1.106,67<br>€ 2,67                   |       |      |       |      |                     |
|                       |                                                                                                    |   |   |   |   |        |             |            |            |            |          | <b>1</b>    | 1        | •        |            |          |            |           |          |    | integrativo | minimo - G                  | E21                   | € 553,33                               |       |      |       |      |                     |
|                       |                                                                                                    |   |   |   |   |        |             |            |            |            |          |             |          | Cass     | a Italiana | a Previd | anza ed A  | ssistenza | Geometri | i  |             |                             |                       |                                        |       |      |       |      |                     |
|                       |                                                                                                    |   |   |   |   |        |             |            |            |            |          |             |          |          |            |          |            |           |          |    |             |                             |                       |                                        |       |      |       |      |                     |
|                       |                                                                                                    |   |   |   |   |        |             |            |            |            |          |             |          |          |            |          |            |           |          |    |             |                             |                       |                                        |       |      |       |      |                     |
|                       |                                                                                                    |   |   |   |   |        |             |            |            |            |          |             |          |          |            |          |            |           |          |    |             |                             |                       |                                        |       |      |       |      |                     |
|                       |                                                                                                    |   |   |   |   |        |             |            |            |            |          |             |          |          |            |          |            |           |          |    |             |                             |                       |                                        |       |      |       |      |                     |
|                       |                                                                                                    |   |   |   |   |        |             |            |            |            |          |             |          |          |            |          |            |           |          |    |             |                             |                       |                                        |       |      |       |      |                     |
|                       |                                                                                                    |   |   |   |   |        |             |            |            |            |          |             |          |          |            |          |            |           |          |    |             |                             |                       |                                        |       |      |       |      |                     |
|                       |                                                                                                    |   |   |   |   |        |             |            |            |            |          |             |          |          |            |          |            |           |          |    |             |                             |                       |                                        |       |      |       |      |                     |
|                       | Q                                                                                                    | 0 | Ħ | Į | - | ī      | 0           | ۲          | 0          | 0          | 0        | ର           | 6        | •        | 12         |          |            |           |          |    |             |                             |                       |                                        |       |      |       | 1    | 16.50<br>15/04/2020 |

7. Cliccante su "Aggiungi pacchetto" (1) e quindi su "Avanti" (2)

| Area Riservata - Cassa Geometri - Mozilla Firefox                                     |                                                         |                                |                   |                           |          |          | o x   |
|---------------------------------------------------------------------------------------|---------------------------------------------------------|--------------------------------|-------------------|---------------------------|----------|----------|-------|
| ile Modifica Visualizza Cronologia Segnalibri Strumenti                               | Aiuto                                                   |                                |                   |                           |          |          |       |
| GEOMETRI IN RETE × () Area Riservata - C                                              | Cassa Geometri X +                                      |                                |                   |                           |          |          |       |
| $\leftarrow$ $\rightarrow$ C' $\textcircled{a}$ (i) $\stackrel{\bullet}{=}$ https://s | /servizi.cassageometri.it/AreaRiservata/pages/moduli/fu | unzioni/PagamentoAddebitoVisua | lizza.do          | 🗵 🔓 🔍 Cerca               | 1        | III\ 🖽 🔍 | Θ Ξ   |
| 🌣 Più visitati                                                                        |                                                         |                                |                   |                           | 2        |          | >>    |
|                                                                                       | Cassa<br>Geometri                                       |                                |                   | Reported                  | a        |          |       |
|                                                                                       | Home (Esci dalla funzione) Menu Portale dei Pa          | agamenti                       |                   |                           |          |          |       |
|                                                                                       |                                                         | PAGAMENTO AL                   | DEBITO            |                           |          |          |       |
|                                                                                       |                                                         | MONIMENTOTAL                   | DEDITO            |                           |          |          |       |
|                                                                                       |                                                         |                                |                   |                           | Avanti   |          |       |
|                                                                                       | Visualizza Debiti da Pagare Modalita' Pagan             | nento Salva Pagamento          |                   |                           |          |          |       |
|                                                                                       |                                                         |                                |                   |                           |          |          |       |
|                                                                                       | Operazione > Pagamento Addebito > 🕯                     |                                |                   |                           |          |          |       |
|                                                                                       |                                                         | <b>10</b> -0                   |                   |                           |          |          |       |
|                                                                                       | ELENCOTRIBUTIDOV                                        | UII                            |                   |                           |          |          |       |
|                                                                                       | RIEPILOGO                                               | Pacchetti da pagare            | Importo           |                           |          |          |       |
|                                                                                       |                                                         | Pacchetto 1<br>Totale          | € 1.662,67 +      |                           |          |          |       |
|                                                                                       |                                                         |                                | C 1.002,01 -      |                           |          |          |       |
|                                                                                       |                                                         | Pagamento A                    | ddebiti           |                           |          |          |       |
|                                                                                       | 2020 /                                                  | Azione Importo Totale          | s                 | Descrizione               | Importo  |          |       |
|                                                                                       | Rimuovi Pacche                                          | € 1.002,07                     | ÷                 | maternita - GE51          | € 2,67   |          |       |
|                                                                                       |                                                         |                                | *                 | integrativo minimo - GE21 | € 553,33 |          |       |
|                                                                                       |                                                         |                                |                   |                           |          |          |       |
|                                                                                       |                                                         | Cassa Italiana Previdenza ed A | sistenza Geometri |                           |          |          |       |
|                                                                                       |                                                         |                                |                   |                           |          |          |       |
|                                                                                       |                                                         |                                |                   |                           |          |          |       |
|                                                                                       |                                                         |                                |                   |                           |          |          |       |
|                                                                                       |                                                         |                                |                   |                           |          |          |       |
|                                                                                       |                                                         |                                |                   |                           |          |          |       |
|                                                                                       |                                                         |                                |                   |                           |          |          |       |
|                                                                                       |                                                         |                                |                   |                           |          |          |       |
| 🛢 🔎 🖬 📮 🐂 🕅                                                                           | 0 0 0 0 0 0                                             |                                |                   |                           |          |          | 16.50 |

8. Verificate i dati e cliccate su "Avanti".

| Area Riservata - Cassa Geometri - Mozilla Firefox<br>File Modifica Visualizza Cronologia Segnalibri Strumen | ni Aluto                                                                                                    | - 0 X               |
|----------------------------------------------------------------------------------------------------|----------------------------------------------------------------------------------------------------|---------------------|
| GEOMETRI IN RETE X () Area Riservata                                                                        | - Cassa Geometri X +                                                                                                    |                     |
| (←) → C' ŵ ① ♣ https                                                                                        | s://servizi.cassageometri.it/AreaRiservata/pages/moduli/funzioni/PagamentoAddebitoVisualizza.do 🗉 🕶 😇 🔂 🔍 Cerca                                                                                                    | III\ 🗉 🔍 😔 🚍        |
| ¢ Più visitati                                                                                              | Den process Den and a second second second second second second second second second second second second second                                                                                                    |                     |
| Pavidati                                                                                                    | <form><form><form><form><form><form><form><section-header><form><section-header><section-header><section-header><section-header><section-header><section-header></section-header></section-header></section-header></section-header></section-header></section-header></form></section-header></form></form></form></form></form></form></form> | ×                   |
|                                                                                                    |                                                                                                    |                     |
|                                                                                                    | Cassa Italiana Previdenza ed Assistenza Geometri                                                                                                    |                     |
| 🔳 🔎 O मा 📮 📻 🗊                                                                                              | 0 6 0 0 0 9                                                                                                    | 16.51<br>15/04/2020 |

9. Cliccate su "Pagamento in unica soluzione". Il "Pagamento rateizzato" in questa fase non è possibile, ancorché visualizzato.

| Area Riservata - Cassa Geometri - Mozilla Firefox      Ele Modifica Viruulizza Cronologia Segnalibri Strumenti Aluto      GEOMETRI IN RETE X ① Area Riservata - Cassa Geomet: X +                                                                                                    | - 0 X               |
|----------------------------------------------------------------------------------------------------|---------------------|
| (€) → C û û b https://servizi.assageometrikt/AreaRiservata/pages/moduli/funzioni/PagamentoAddebitoPagamentoAddebitoPagamento | III\ 🗉 🔍 🛛 🚍        |
| ¢ Più vistati                                                                                                    | ×                   |
| Home (Esci dalla funzione) Menu Portale dei Pagamenti                                                                                                    |                     |
| PAGAMENTO ADDEBITO                                                                                                    |                     |
| Visualizza Debiti da Pagare Modalitar Pagamento Salva Pagamento                                                                                                    |                     |
| Operazione Pagamento Addebito 3                                                                                                    |                     |
| Cliccare su un'icona per selezionare l'opzione e andare avanti                                                                                                    |                     |
| 1 2 3 4 PIANO RATEIZZAZIONE                                                                                                    |                     |
| Pagamento in unica soluzione<br>Consente di pagare le somme dovute in un unica soluzione.                                                                                                    |                     |
| Pagamento rateizzato<br>Conserve di pagare le somme doude in forma dilazionata, da un minimo di tate 6 ad un massimo di 72 rate, con un interesse del 4%, per un importo<br>superiore a 200 e                                                                                                    |                     |
| CONDIZIONI APPLICATE ALLA RATEAZIONE TRAMITE PORTALE                                                                                                    |                     |
| Dichiaro di aver letto le condizioni e di accettarle (casella da barrare)<br>⊡                                                                                                    |                     |
| Pagamento in unica soluzione                                                                                                    |                     |
| Senzionato Numero rate 2<br>1 @ Pagamento in unica soluzione Scadenze Maggiorazione differimento<br>15/05/2020 0 %                                                                                                    |                     |
| ✓ Procedi con # pagamento                                                                                                    |                     |
| Cassa Italiana Previdenza ed Assistenza Geometri                                                                                                    |                     |
| 🖬 🔎 O 🛱 🐺 🗑 🔕 🔞 🜍 🖉 🔇 S 🗳 🗐                                                                                                    | 16.52<br>15/04/2020 |

10. Cliccate sul box-radio (1) e su "Procedi con il pagamento" (2)

| Area Riservata - Cassa Geometri - Mozilla Firefox                                                                                                    | – a ×        |
|----------------------------------------------------------------------------------------------------|--------------|
| ile Modifica Yisualizza Çironologia Sagnalibri Strumenti Aluto                                                                                                    |              |
| GEOMETRI IN RETE X () Area Riservata - Cassa Geomei X +                                                                                                    |              |
| ← → C G G https://servizi.cassageometri.it/AreaRiservata/pages/moduli/funzioni/Pagamento.AddebitoPagamento.dd#Paga                                                                                                    | III\ 🗉 🔍 😔 🗏 |
| Pla vidati     Pla vidati     Pla vidati     Plagamento Addebito     Censente di pagare la somme double in unuica soluzione     Consente di pagare la somme double in unuica soluzione     Pagamento rateizzato                                                                                                    |              |
| Consente di lagare le somme dovute in forma dilazionata, da un minimo di rate 6 ad un massimo di 72 rate, con un interesse del 4%, per un importo<br>superiore al 200 €.<br>CONDIZIONI APPLICATE ALLA RATEAZIONE TRAMITE PORTALE<br>Dichiaro di aver letto le condizioni e di accettarie (casella da barrare)                                                                                                    |              |
| 1 2 3 4 SELEZIONA CIRCUITO         Bancario         Consente il pagamento tramite Rid, May, Carta di Credito, Carta di Credito Geometri, MyBank.                                                                                                    |              |
| Postale           Brender<br>Statistication         Per dettaura el pagamento con il circuito postale è necessario essere registrali presso Poste Italiane S.p.A. Nel caso Lei non lo fosse, il Portale dei<br>Segarenti provederà audomalicamente a registraria.<br>Consente il pagamento trante Bance/Postalo ille, Pogamento Domiciliato, Poste/Pay, Carta di credito.<br>TIENZORIE: Per futto lo modali di di pagamento postali, ad occezione dell'incasso domicilato, in caso di enrore nella conclusione del<br>regemento, le eventuali comme tratenute dallo strumento utilizzato verranno rimborsate automalicamente da Poste.           Cassa Italiana Previdenza ed Assistenza Geometri |              |
| <b># P O 時 栗 〒 前 図 60 67 (2) Q S /</b> 丛                                                                                                    | 17.13        |

11. Cliccate su "Bancario" per selezionare il pagamento mediante tale circuito, ovvero "Postale".

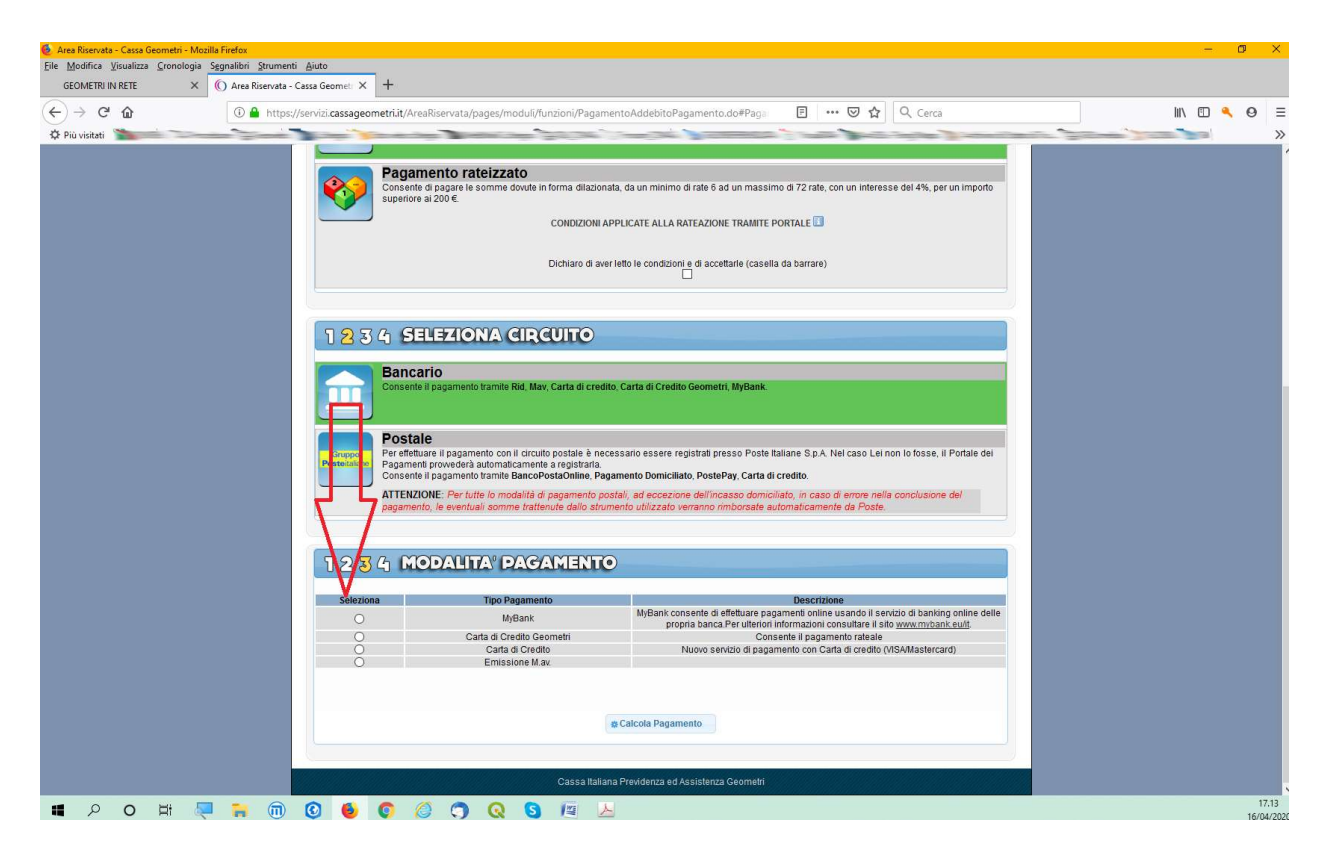

12. Nel caso in cui abbiate selezionato il canale bancario, queste sono le opzioni possibili per il pagamento: MyBank, Carta di Credito Geometri (annessa possibilità di rateizzazione), Carta di Credito e M.av.

| 🧕 Area Riservata - Cassa Geometri - Mozilla Firefox                                    |                                         |                                                                                                    |                                                                                                    | - @ ×       |
|----------------------------------------------------------------------------------------|-----------------------------------------|----------------------------------------------------------------------------------------------------|----------------------------------------------------------------------------------------------------|-------------|
| <u>File M</u> odifica <u>V</u> isualizza <u>C</u> ronologia <u>Segnalibri S</u> trumer | nti <u>A</u> juto                       |                                                                                                    |                                                                                                    |             |
| GEOMETRI IN RETE X () Area Riservata                                                   | - Cassa Geometri × +                    |                                                                                                    |                                                                                                    |             |
|                                                                                        | ://servizi.cassageometri.it/A           | reaRiservata/pages/moduli/funzioni/Pagame                                                                  | entoAddebitoPagamento.do#Paga 🗉 🚥 🗵 🏠 🔍 Cerca                                                                                                    | II\ □ � Θ ≡ |
| Q Più visitati                                                                         |                                         |                                                                                                    | the second second second second second second second second second second second second second second second s                                                                                                    | »           |
|                                                                                        |                                         | Dichiaro di aver                                                                                           | letto le condizioni e di accettarle (casella da barrare)                                                                                                    |             |
|                                                                                        |                                         |                                                                                                    |                                                                                                    |             |
|                                                                                        |                                         |                                                                                                    |                                                                                                    |             |
|                                                                                        | 1234 S                                  | ELEZIONA CIRCUITO                                                                                          |                                                                                                    |             |
|                                                                                        | Bang                                    | ario                                                                                                    |                                                                                                    |             |
|                                                                                        | Consen                                  | te il pagamento tramite Rid, Mav, Carta di credito                                                         | o, Carta di Credito Geometri, MyBank.                                                                                                    |             |
|                                                                                        | Post                                    | ale                                                                                                    |                                                                                                    |             |
|                                                                                        | Gruppo Per effet<br>Posteitalane Pagame | ute<br>Ituare il pagamento con il circuito postale è nece<br>enti prowederà automaticamente a redistrarla. | essario essere registrati presso Poste Italiane S.p.A. Nel caso Lei non lo fosse, il Portale dei                                                                                                    |             |
|                                                                                        | Consen                                  | te il pagamento tramite BancoPostaOnline, Paga                                                             | amento Domiciliato, PostePay, Carta di credito.                                                                                                    |             |
|                                                                                        | pagame                                  | LIONE. Per tutte lo modalità di pagamento pos<br>into, le eventuali somme trattenute dallo strum           | stair, ad eccezione dell'incasso domiciliato, in caso di errore nella conclusione del<br>nento utilizzato verranno rimborsate automaticamente da Poste.                                                                                                    |             |
|                                                                                        |                                         |                                                                                                    |                                                                                                    |             |
|                                                                                        | 1226 0                                  | ODALITA' DAGAMENTO                                                                                         |                                                                                                    |             |
|                                                                                        |                                         |                                                                                                    |                                                                                                    |             |
|                                                                                        | Seleziona                               | Tipo Pagamento                                                                                             | Descrizione                                                                                                    |             |
|                                                                                        | 0                                       | Pagamento Domiciliato                                                                                      | Il pagamento domiciliato può essere pagato ad un qualunque sportello postale, entro la<br>data di scadenza e non prima di cinque glorni dalla data di emissione, con una<br>commissione pari a 1,25 EUR Non sono previsti limiti sull'importo del pagamento. |             |
|                                                                                        | 0                                       | Carta di credito                                                                                           | Sono previsti dei costi aggiuntivi che verranno quantificati da Poste Italiane ed indicate al<br>momento dei calcolo dei pagamento E possibile pagare debiti fino a 1.500 EUR (costi<br>inclusi).                                                            |             |
|                                                                                        | 0                                       | BancoPostaOnline                                                                                           | Sono previsti dei costi aggiuntivi che verranno quantificati da Poste Italiane ed indicate al<br>momento dei calcolo del pagamento E' possibile pagare debiti fino a 1.500 EUR (costi<br>inclusi).                                                           |             |
|                                                                                        | 0                                       | PostePay                                                                                                   | Sono previsti dei costi aggiuntivi che verranno quantificati da Poste Italiane ed indicate al<br>momento del calcolo del pagamento E' possibile pagare debiti fino a 1.500 EUR (costi<br>inclusi).                                                           |             |
|                                                                                        |                                         |                                                                                                    |                                                                                                    |             |
|                                                                                        |                                         | Email                                                                                                    | Notifica Pagamento Postale                                                                                                    |             |
|                                                                                        |                                         |                                                                                                    |                                                                                                    |             |
|                                                                                        |                                         |                                                                                                    | © Calcula Pagamento                                                                                                    |             |
|                                                                                        |                                         |                                                                                                    |                                                                                                    |             |
|                                                                                        |                                         | Cassa Italian                                                                                              | a Previdenza ed Assistenza Geometri                                                                                                    | ×           |
|                                                                                        | 0 6                                     |                                                                                                    |                                                                                                    | 17.14       |

13. Nel caso abbiate selezionato il circuito postale, queste le opzioni: Pagamento Domiciliato, Carta di Credito, BancoPostaOnline e PostePay. Inserite in basso il Vostro indirizzo email (non pec) per la notifica del pagamento.

Proseguite con la generazione dello strumento di pagamento selezionato e concludete la procedura, usualmente, inserendo il codice PIN a 16 cifre.

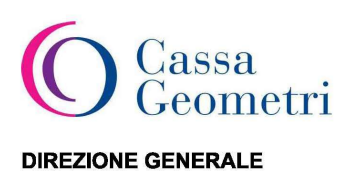

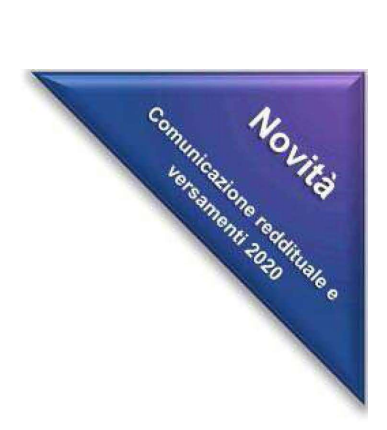

Egregio Geometra

Oggetto: Comunicazione reddituale e versamenti 2020 - Nuove modalità Matricola:

Gentile Geometra,

a partire dal 2020 la comunicazione annuale dei redditi e il versamento della contribuzione torneranno ad essere gestiti direttamente dalla Cassa, senza più avvalersi del modello Redditi dell'Agenzia delle Entrate e senza i vincoli delle scadenze previste per gli adempimenti fiscali.

Il Consiglio di Amministrazione, infatti, per rendere più snello il procedimento, ha ritenuto di riportare in Cassa sia la gestione della comunicazione reddituale che dei versamenti contributivi, ferma rimanendo la possibilità di effettuare la compensazione tramite modello F24 nel caso in cui siano presenti crediti fiscali. Il ritorno alla gestione diretta renderà più semplici, chiari ed immediati gli adempimenti, consentendo alla Cassa di fornire ai suoi associati un supporto costante e tempestivo.

Il termine per la comunicazione reddituale, da effettuare in via telematica alla Cassa, è fissato al **30** settembre.

Per evitare di concentrare, come accadeva con il Modello Redditi, i versamenti contributivi in un unico periodo dell'anno, in cui per giunta si sovrappongono anche le scadenze fiscali, il Consiglio di Amministrazione ha scelto di consentire un'ampia dilazione dei versamenti contributivi.

Così come di seguito riportato ed illustrato nello schema allegato:

- sarà possibile versare la contribuzione minima in 3 rate bimestrali, con scadenza il 27 aprile, il 27 giugno ed il 27 agosto.

Entro il 30 settembre, contestualmente alla presentazione della dichiarazione, sarà possibile decidere se versare la contribuzione mancante, senza l'applicazione di alcuna sanzione, e l'eventuale autoliquidazione:

- in un'unica soluzione

- oppure, dilazionando il pagamento in 4 o 8 rate mensili.

Con la comunicazione reddituale, sarà anche possibile decidere se e con quale percentuale effettuare il versamento del contributo volontario per incrementare il montante contributivo.

Maggiori dettagli, anche operativi, verranno forniti con successiva comunicazione. Per qualsiasi altra informazione rimangono comunque sempre a disposizione il nostro servizio Assistenza e gli altri canali dedicati.

Cordiali saluti.

## IL DIRETTORE GENERALE

F.to Dott.ssa Maria Luisa Caravita di Toritto (Firma autografa sostituita a mezzo stampa ai sensi dell'articolo 3, comma 2, del Decreto Legislativo n. 39/93)

Pagina 1 di 1